# Technical Support and Documentation Recover Deleted Mail

#### Select the Deleted Items Folder

Start Microsoft Office Outlook. In the "All Mail Folders" section at the left of the application window, find the "Deleted Items" folder and select it with a single left click.

Then left click on the "Tools" menu item at the top of the application window (if necessary, pause the mouse over the drop down menu until all items are displayed), then single left click the "Recover Deleted Items..." drop down menu item as shown in the figure to the left.

| 🙆 Deleted Items - Micr                | osoft | Outlook                                                         |   |
|---------------------------------------|-------|-----------------------------------------------------------------|---|
| Eile Edit View Go                     | Tools | Actions Help                                                    |   |
| : 🔂 <u>N</u> ew 🗸   🗙   🙈 <u>R</u> ep |       | Send/Receive                                                    | • |
| intraVnews 🔹 🚮 Home 🧃                 |       | Find                                                            | • |
| Mail                                  |       | Address <u>B</u> ook Ctrl+Shift+B                               | • |
| Favorite Folders                      | 1     | Organize                                                        |   |
| Inbox (33)                            |       | Rules and Alerts<br>Out of Office Assistant                     |   |
| Unread Mail (39)                      | 0     | Mailbo <u>x</u> Cleanup<br>Empt <u>y</u> "Deleted Items" Folder |   |
| Air Mair Fullers                      | 1     | Recover Deleted Items                                           |   |
| Cabinet Checklist                     |       | Eorms                                                           | • |
| Deleted Items                         |       | Macro                                                           | • |
| Docs                                  |       | E-mail <u>A</u> ccounts                                         |   |
| 🚖 Mail                                |       | <u>C</u> ustomize<br>Options                                    |   |
| Calendar                              |       |                                                                 |   |

# Select the Items You Wish to Recover

The "Recover Deleted Items..." drop down menu item opens the "Recover Deleted Items From - Deleted Items" window show at right.

The left most icon is the "Select All" icon. The center icon is the "Recover Select Items" icon. The right most icon is the "Delete Select Items" icon.

Either use the "Select All" icon to select all items in your permanently deleted items list, or use the mouse to select individual items in the list. Standard combinations of Left Click followed by a Shift-Left Click will select a range of items, while Control-Left Click will select multiple items in the list.

| 👼 Recover Deleted Items From -        | Deleted Items     |                 |
|---------------------------------------|-------------------|-----------------|
|                                       |                   |                 |
| Select All                            | Deleted On        | From            |
|                                       | 3/7/2006 9:31 AM  | Blake Thomas    |
| Have you encountered a Rootkit?       | 3/7/2006 9:38 AM  | TechRepublic    |
| Gift Certificates for Activator Semi  | 3/7/2006 9:40 AM  | Charlotte Wat   |
| Server error                          | 3/7/2006 11:24 AM | David Smith     |
| This Morning                          | 3/7/2006 11:24 AM | Neil Halliday   |
| C# Corner Newsletter Mar 06,2006      | 3/7/2006 11:24 AM | newsletter@c-   |
| Personal Emergency                    | 3/7/2006 11:24 AM | Lisa Richerson  |
| IS Help Desk Trouble Ticket - Req     | 3/7/2006 11:24 AM | helpSTAR        |
| doh! - Sytem Attendant Emails ne      | 3/7/2006 11:24 AM | Judith Adams    |
| IS Help Desk Trouble Ticket - Req     | 3/7/2006 11:24 AM | helpSTAR        |
| RE: Clin Orth Lab Practical this week | 3/7/2006 11:24 AM | Edgar Facuset   |
| LUNCH AND LOVE                        | 3/7/2006 11:24 AM | Craig Fisher    |
| Clinic entrance                       | 3/7/2006 11:24 AM | Benjamin Spitz  |
| RE: Tri III C.E.E. sign up list       | 3/7/2006 11:24 AM | Shannon Elizat  |
| RE: NEURO??                           | 3/7/2006 11:24 AM | Benjamin Myer   |
| RE: NEURO??                           | 3/7/2006 11:24 AM | Sarah Rachel I  |
| If you missed the AK Practical        | 3/7/2006 11:24 AM | Robert Cocks    |
| RE: NEURO??                           | 3/7/2006 11:24 AM | Guy Christian I |
| Microsoft Classes                     | 3/7/2006 11:24 AM | Jacon Morgan    |

# **Recover Your Selected Items**

After you have made all of your selections, use the "Recover Selected Items" icon to complete the recovery process.

| 👼 Recover Deleted Items From -        | Deleted Items     |                 |
|---------------------------------------|-------------------|-----------------|
| N N                                   |                   |                 |
| Select All                            | Deleted On        | From            |
|                                       | 3/7/2006 9:31 AM  | Blake Thomas    |
| Have you encountered a Rootkit?       | 3/7/2006 9:38 AM  | TechRepublic    |
| Gift Certificates for Activator Semi  | 3/7/2006 9:40 AM  | Charlotte Wat   |
| Server error                          | 3/7/2006 11:24 AM | David Smith     |
| This Morning                          | 3/7/2006 11:24 AM | Neil Halliday   |
| C# Corner Newsletter Mar 06,2006      | 3/7/2006 11:24 AM | newsletter@c-   |
| Personal Emergency                    | 3/7/2006 11:24 AM | Lisa Richerson  |
| IS Help Desk Trouble Ticket - Req     | 3/7/2006 11:24 AM | helpSTAR        |
| doh! - Sytem Attendant Emails ne      | 3/7/2006 11:24 AM | Judith Adams    |
| IS Help Desk Trouble Ticket - Req     | 3/7/2006 11:24 AM | helpSTAR        |
| RE: Clin Orth Lab Practical this week | 3/7/2006 11:24 AM | Edgar Facuseh   |
| LUNCH AND LOVE                        | 3/7/2006 11:24 AM | Craig Fisher    |
| Clinic entrance                       | 3/7/2006 11:24 AM | Benjamin Spitz  |
| RE: Tri III C.E.E. sign up list       | 3/7/2006 11:24 AM | Shannon Elizat  |
| RE: NEURO??                           | 3/7/2006 11:24 AM | Benjamin Myer   |
| RE: NEURO??                           | 3/7/2006 11:24 AM | Sarah Rachel H  |
| If you missed the AK Practical        | 3/7/2006 11:24 AM | Robert Cocks    |
| RE: NEURO??                           | 3/7/2006 11:24 AM | Guy Christian I |
| Microsoft Classes                     | 3/7/2006 11:24 AM | Jacon Morgan    |

#### **Recovering Messages**

If you selected a large number of items for recovery, then the computer may take a short time to recover all items to the "Deleted Items" folder.

| Microsof  | t Office Out | look |   |  |
|-----------|--------------|------|---|--|
|           | - Ag         | ۵    | D |  |
| Recoverin | ng Messages  |      |   |  |
|           |              |      |   |  |

#### **Review Your Deleted Items**

The recovered items are moved to the "Deleted Items" folder in the "All Mail Folders" section of the Microsoft Office Outlook application. You can now review your deleted items and move them to another folder for later reference.

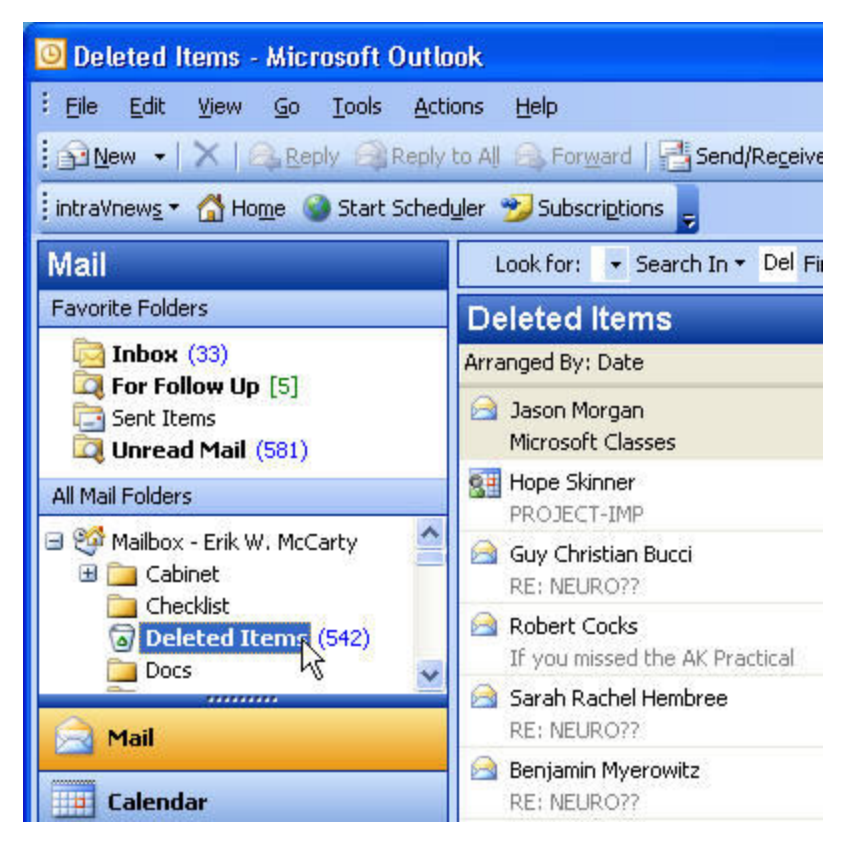

# Manage Your Deleted Items

Don't forget to empty your "Deleted Items" folder on a regular basis to keep your mail store clean and trim.

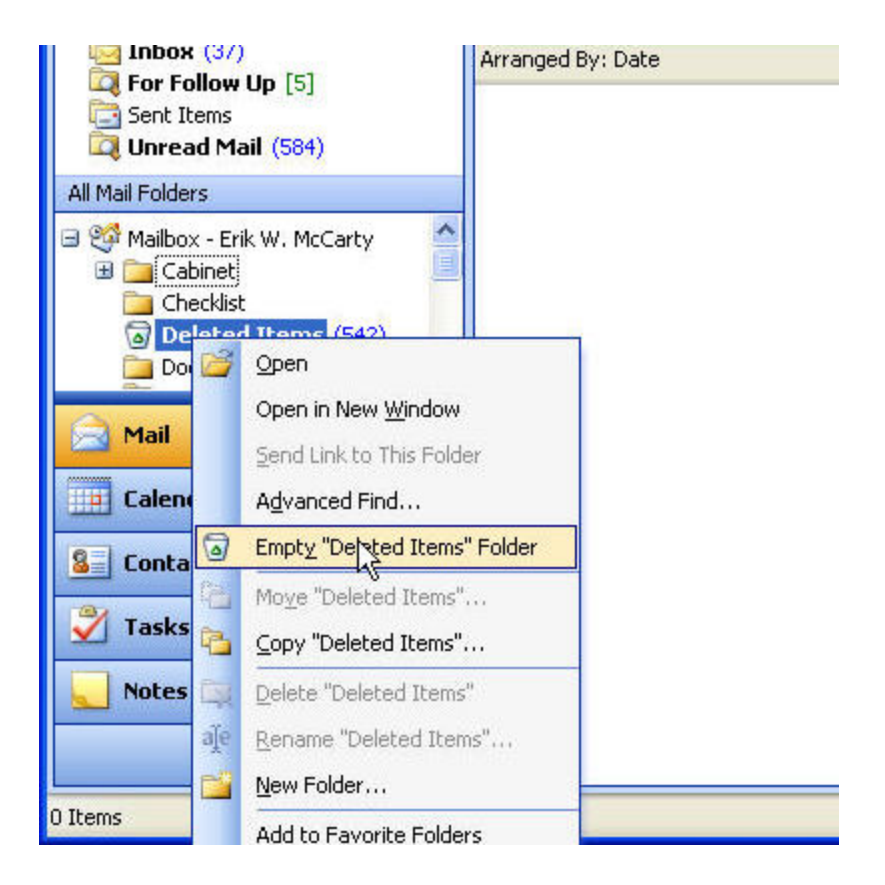

# **Configure your Deleted Items**

You can configure your "Deleted Items" folder to automatically empty when you close Microsoft Office Outlook in the "Tools" Main Menu, "Options" Menu Item, "Other" Tab, by selecting the check box to the left of "Empty the Deleted Items folder upon exiting"

| Preferences                                    | Mail Setup                                                        | Mail Format                                           | Spelling                                  | Security                  | Other          | Delegate                      |
|------------------------------------------------|-------------------------------------------------------------------|-------------------------------------------------------|-------------------------------------------|---------------------------|----------------|-------------------------------|
| General                                        | Empty the Make Outlo                                              | Deleted Items<br>lok the defaul                       | folder upo<br>program                     | on exiting<br>for E-mail, | Contact        | s, and                        |
|                                                |                                                                   | Navigation P                                          | ane Optio                                 | ns                        | Advance        | ed Options                    |
|                                                |                                                                   |                                                       |                                           |                           |                |                               |
| AutoArchive                                    | 8                                                                 |                                                       | - the state                               |                           | a de la fili a |                               |
| AutoArchive                                    | e<br>1anages mailb<br>rchive file and                             | iox size by del<br>d by deleting (                    | eting old it<br>expired ite               | ems or mo                 | iving the      | m to an                       |
| AutoArchive                                    | e<br>1anages mailb<br>rchive file and                             | iox size by del<br>d by deleting e                    | eting old it<br>expired ite               | ems or mo<br>ms.          | iving the      | m to an<br>Archive            |
| AutoArchive                                    | e<br>1anages mailb<br>rchive file an<br>ne                        | iox size by del<br>d by deleting e                    | eting old it<br>expired ite               | ems or mo<br>ms.          | ving the       | m to an<br>Archive            |
| AutoArchive<br>AutoArchive<br>a<br>Reading Pai | e<br>lanages mailb<br>rchive file an<br>ne<br>ne<br>iustomize opt | iox size by del<br>d by deleting e<br>ions for the Re | eting old it<br>expired ite<br>eading Par | ems or mo<br>ms.          | ving the       | m to an<br>Archive            |
| AutoArchive<br>Ma<br>Reading Par               | e<br>Ianages mailb<br>rchive file and<br>ne<br>ustomize opt       | iox size by del<br>d by deleting e<br>ions for the Re | eting old it<br>expired ite<br>eading Par | ems or mo<br>ms.<br>ne.   | ving the       | m to an<br>Archive<br>ng Pane |